This guide is an introduction to the **Airmid app**, which allows you to access your **Systmonline Patient Access** account quickly and easily through a mobile device. The app allows you to do a lot to manage your health care requirements. This guide will show you how to use the airmid app to:

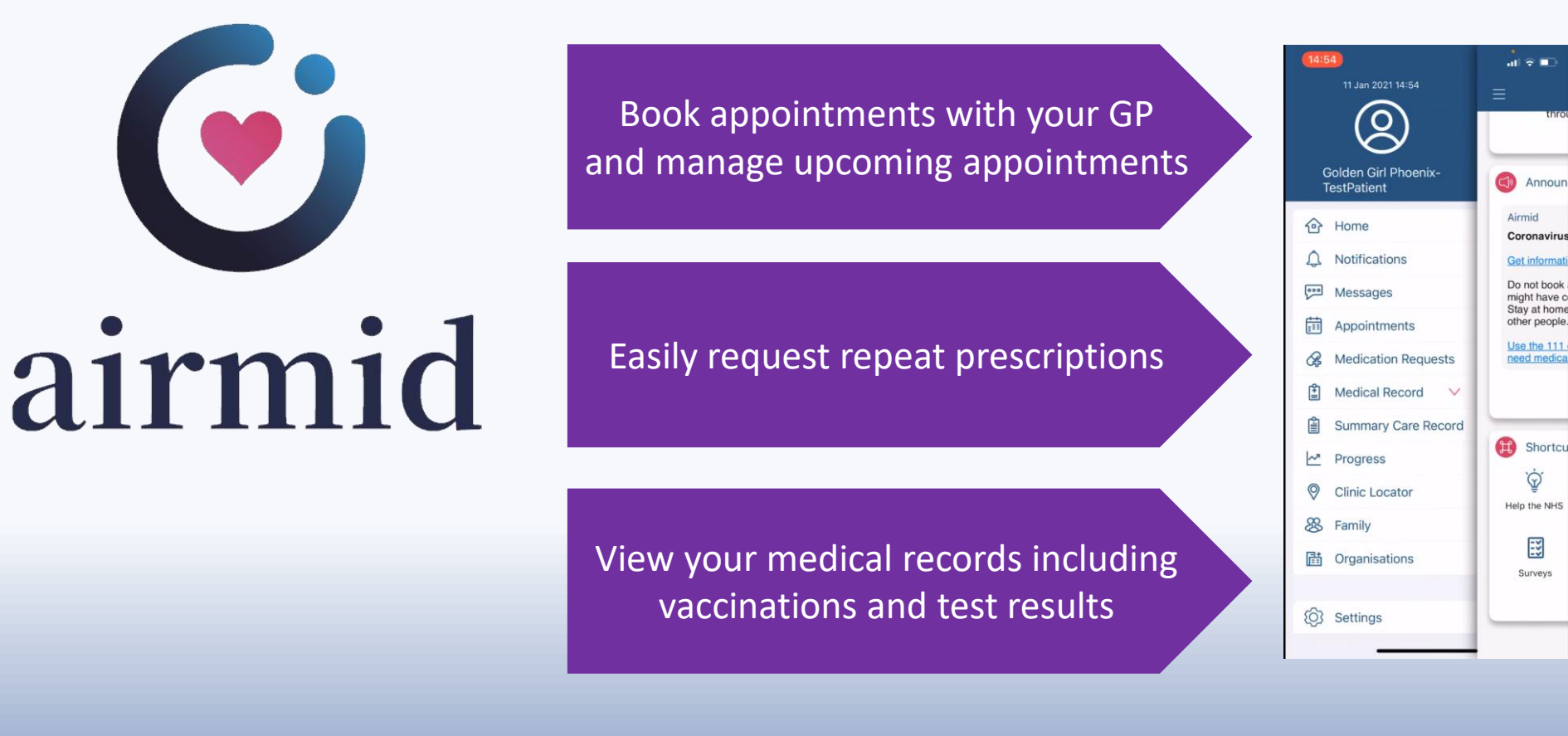

If you have not logged in before, see our separate guide on **How to Download And Log in** to the Airmid app.

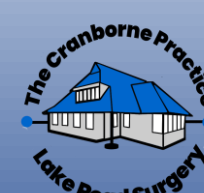

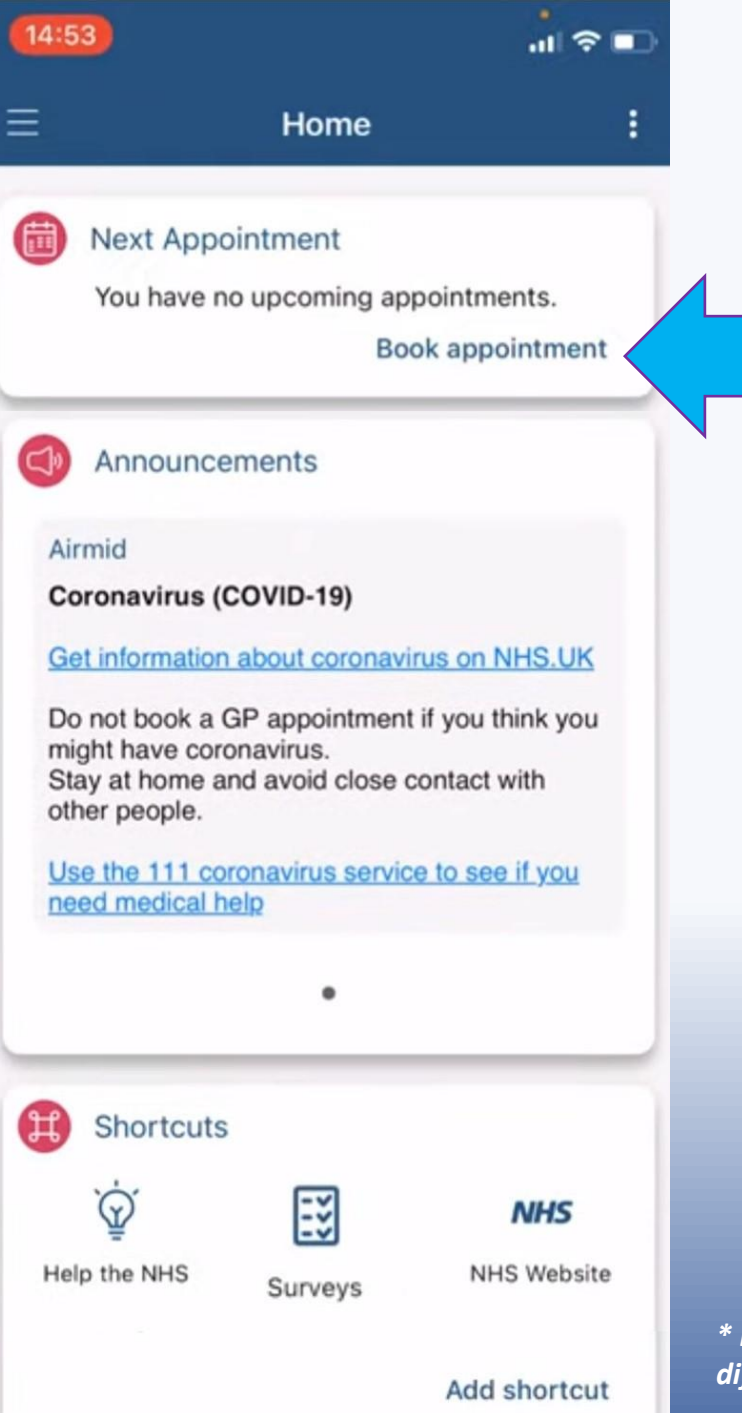

If you have logged in before, when you open the app, you will see\* the Home page. From here you will see any upcoming appointments that you have booked.

If you wish to book an appointment, tapping the **"Book appointment"** link opens a new screen where you can scroll through the calendar to identify any slots that may suit your requirements.

Individual GP surgeries may offer various appointment types. As of June 2022 The Cranborne Practice offer GP consultations via telephone or face to face to be booked online as well as Health Care Assistant clinics (e.g. routine blood tests, blood pressure checks)

\* Please note that some of the screens in this guide may look slightly different depending on the type of mobile device you use.

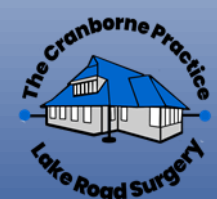

Tapping on the three parallel lines in the top left corner of the screen here . . .

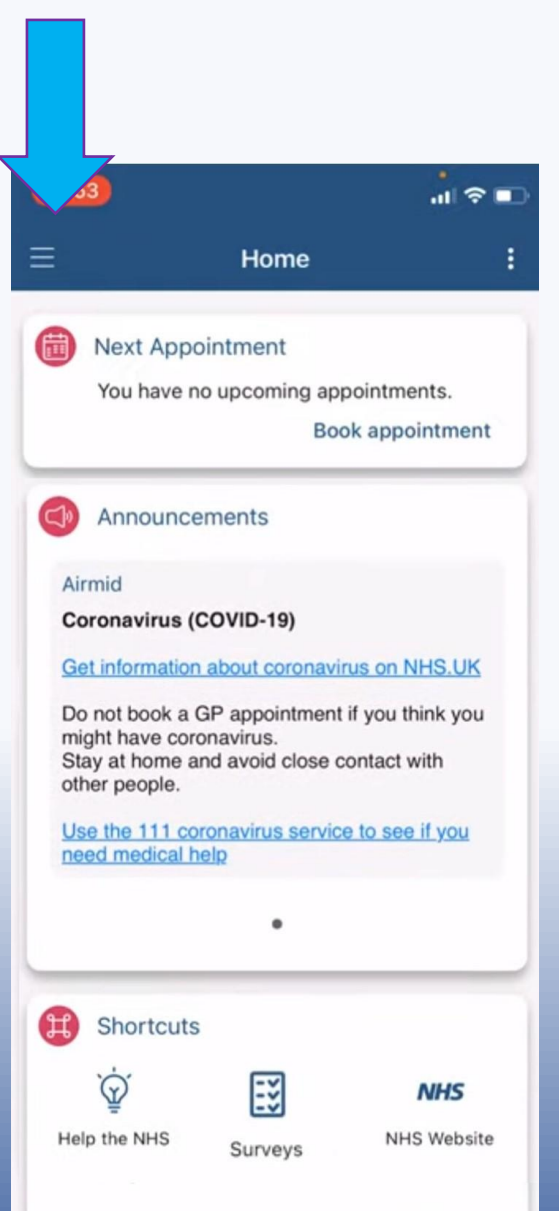

Add shortcut

Opens up a list of options here . . .

Tapping **"Appointments"** here also opens the same screen where you can scroll through the calendar to identify any slots that may suit your requirements.

**I** 

Airmid

Coronavirus

Get informati

Do not book

might have c

Stay at home

other people.

Use the 111

need medica

Shortcu

 $\hat{Q}$ 

Help the NHS

Eš

Surveys

H

thro

Annour

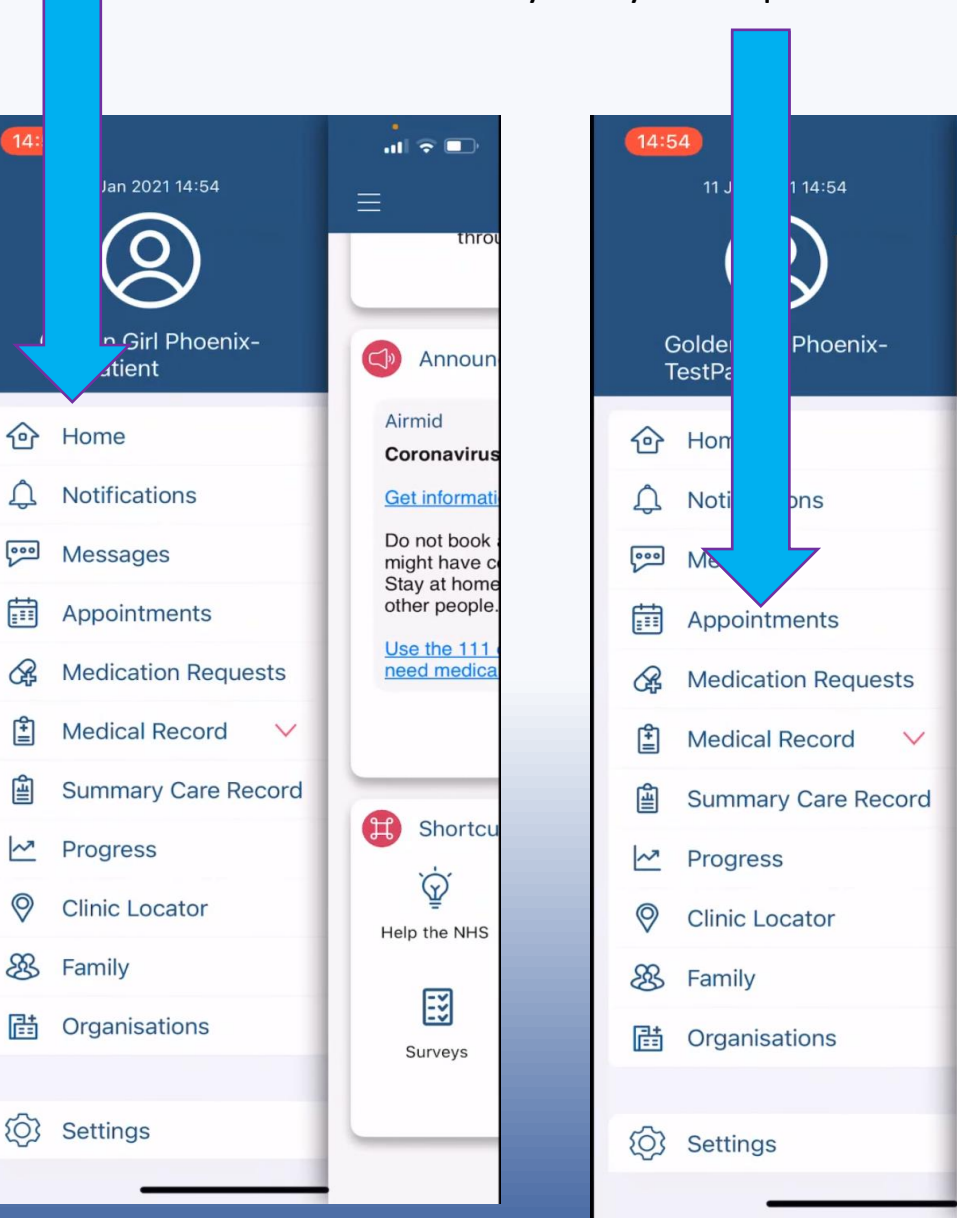

#### **TO ORDER REPEAT PRESCRIPTIONS**

#### Tapping **"Medication Requests"** here . . .

Opens up a list of your past requests and prescriptions; and tapping the "New Request" button here . . .

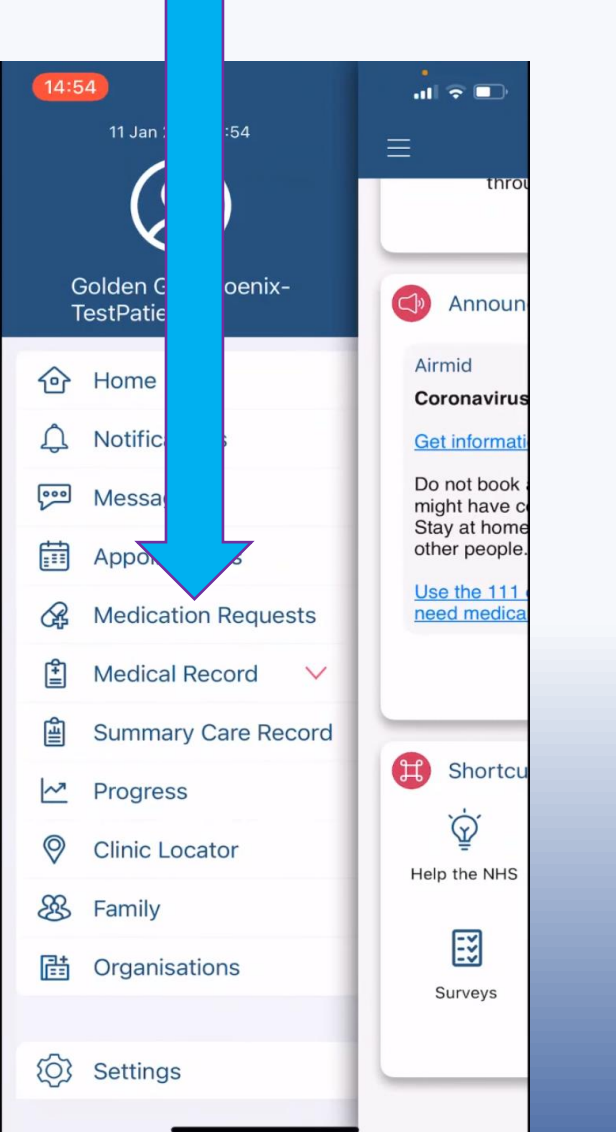

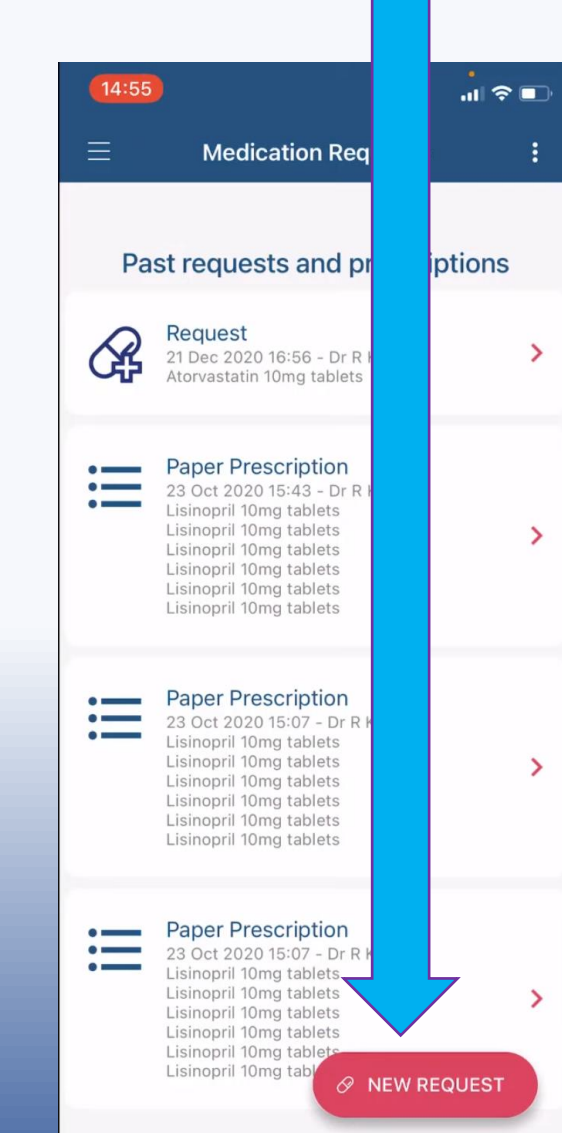

Opens up a list of your current medication available for requesting here.

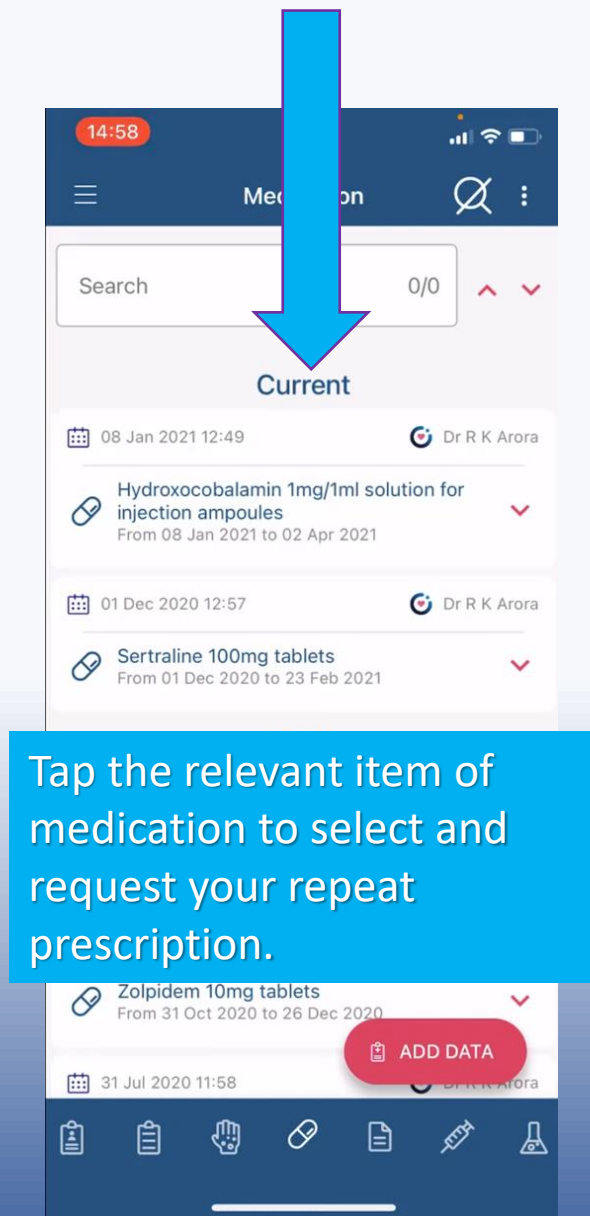

### TO VIEW YOUR MEDICAL RECORDS

## Tapping "Medical Record" here . . .

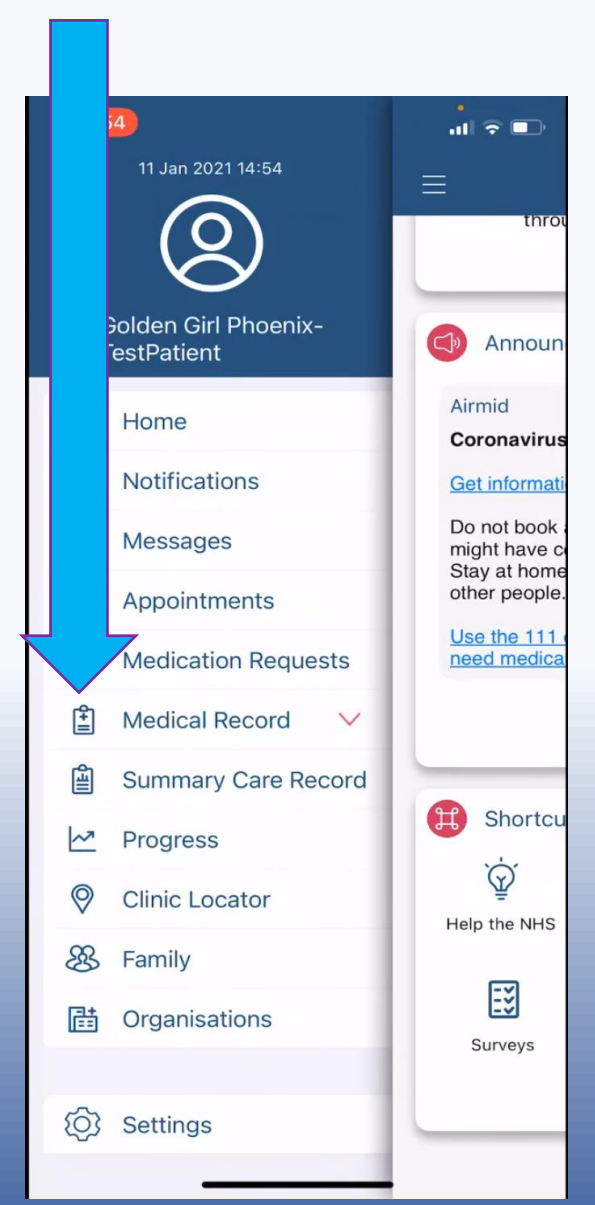

Allergies ... opens your full 111 26 Jun 2020 12:04 record. You can scroll No known allergies down and tap on any of the records for more 08 Jan 2021 12:49 information. injection ampoules Tapping any of the icons\* 01 Dec 2020 12:57 at the bottom of screen will allow you to see specific records. 08 Jan 2021 13:14 Mean cell haemoglobin co 2 30.4 g/dL **Full Record** Ê Ê Ø Allergies **Medications** 丛 Ē **Documents** 

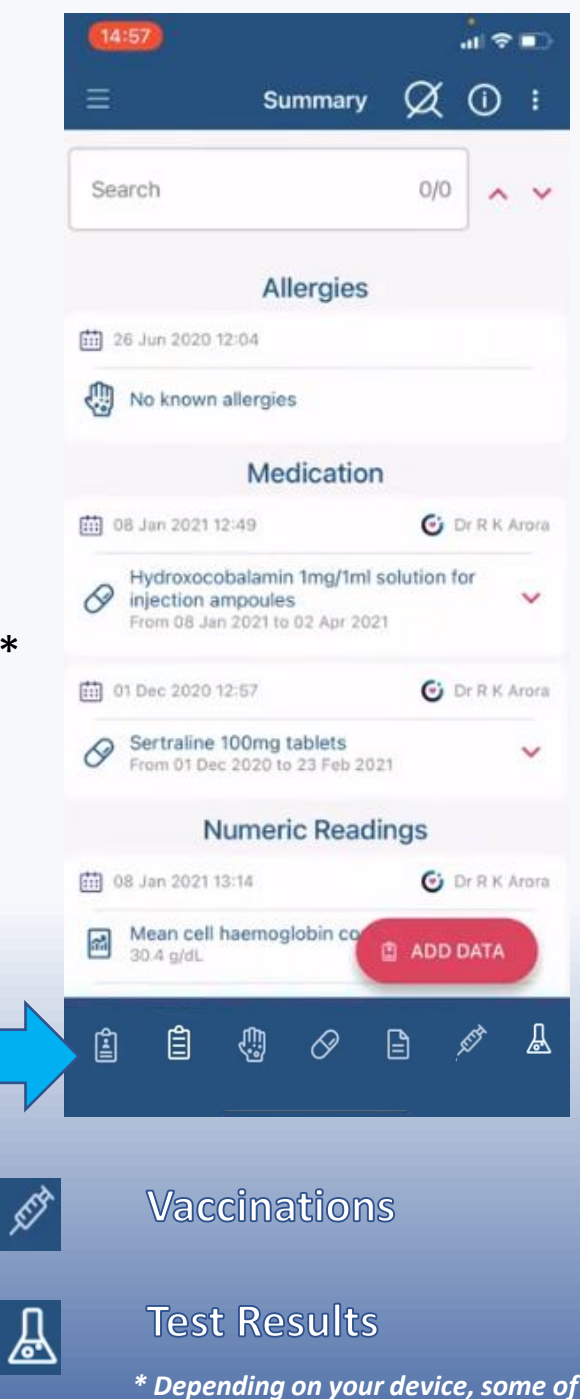

the icons may look slightly different.

### ANOTHER WAY TO VIEW MEDICAL RECORDS

If you tap on the adjacent down arrow next to **"Medical Record"** here. . .

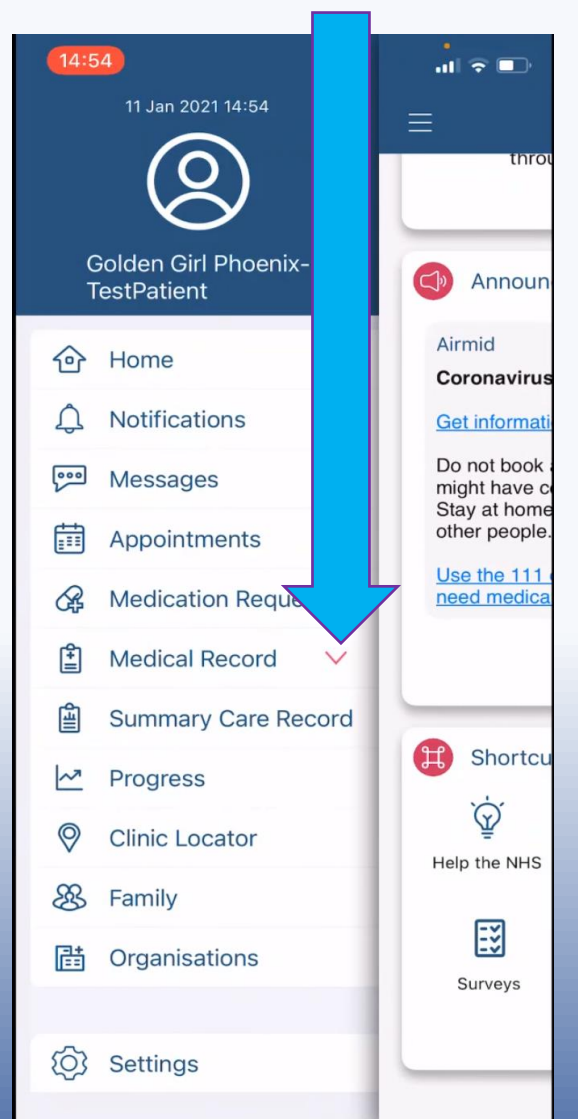

... it gives a drop down menu of the records available as an alternative to using the symbols at the bottom.

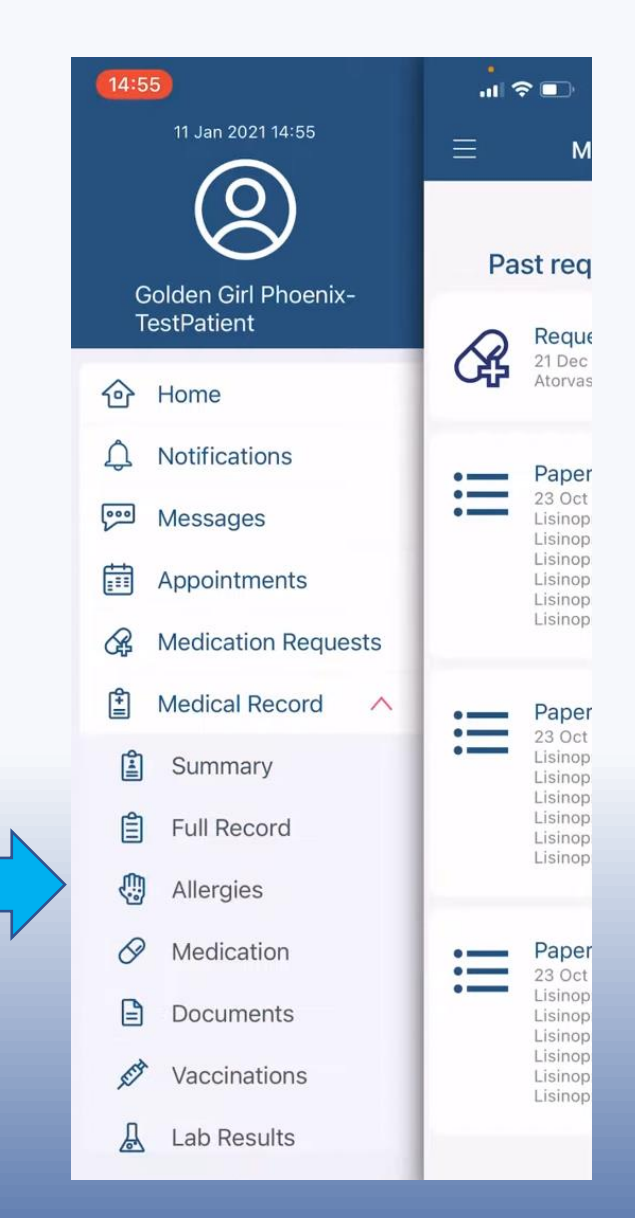

# TO VIEW YOUR TEST RESULTS

# Tap on any of the individual reports view your results

| 14:58                                                                        | .ıl ≎ ■        |
|------------------------------------------------------------------------------|----------------|
| $\equiv$ Lab Resu                                                            | lts 🏾 🏹 :      |
| Search                                                                       | 0/0            |
| 08 Jan 2021 13:14                                                            | 🕑 Dr R K Arora |
| Pathology report<br>Serum vitamin B12 level;Seru<br>level;Serum folate level | ım ferritin    |
| 🛗 08 Jan 2021 13:14                                                          | 🕑 Dr R K Arora |
| Pathology report<br>Serum iron level;IRON STUDI<br>magnesium level           | ES;Serum       |
| 🛗 08 Jan 2021 13:14                                                          | 🕑 Dr R K Arora |
| Pathology report<br>FULL BLOOD COUNT                                         | >              |
| 🖽 03 Nov 2019 13:13                                                          | 🕑 Dr R K Arora |
| Radiology report<br>MRI KNEE RT                                              | >              |
| 🖽 03 Nov 2019 13:13                                                          | 🖸 Dr R K Arora |
| Radiology report<br>MRI KNEE LT                                              | ADD DATA       |
|                                                                              |                |

## TO VIEW YOUR VACCINATIONS

Once your GP records are updated, a list of your vaccinations will appear for you to view

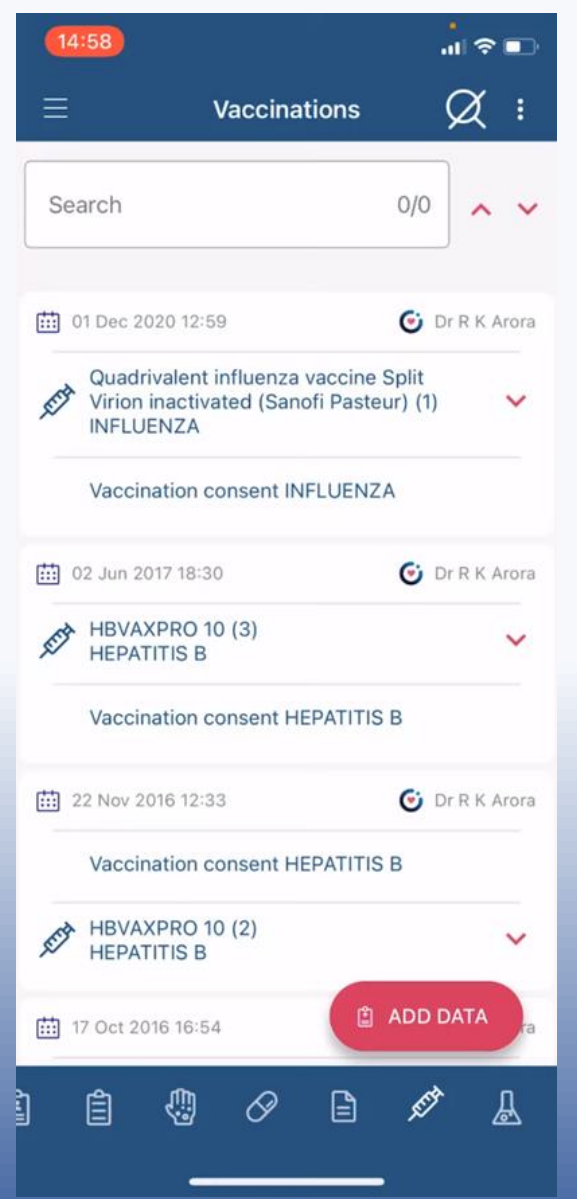

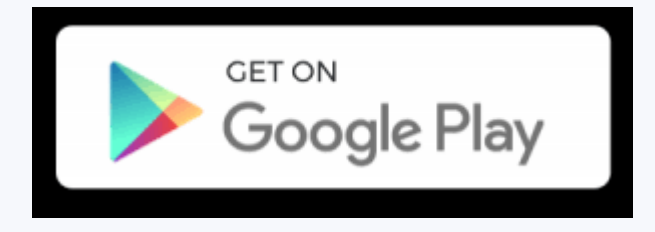

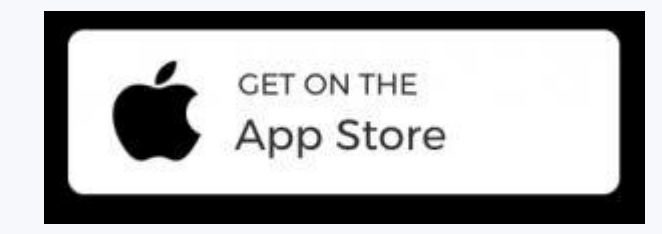

Other functionality may be available on this app (e.g. sending messages or responding to surveys) depending upon how individual GP surgeries have set up their system.

If you have not logged in before, see our separate guide on **How to Download And Log in** to the Airmid app.

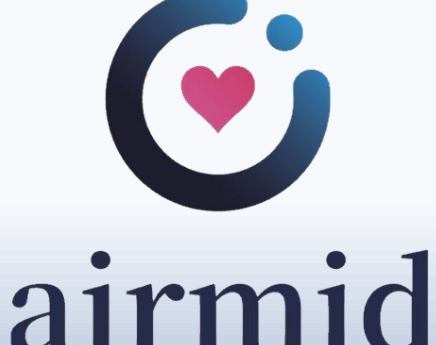

These guides has been developed by The Cranborne Practice Patient Participation Group (PPG). If you have any questions, have feedback or need further advice, please email <a href="mailto:cranborneppg@gmail.com">cranborneppg@gmail.com</a>

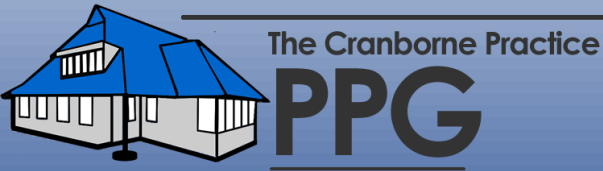